## SecureGo-Verfahren Gerätewechsel

Allgemeine Hinweise zu einem Gerätewechsel

- Sie können immer nur eine VR-SecureGo-App mit einem VR-NetKey aktiv nutzen. Wenn Sie die VR-SecureGo auf einem zweiten mobilen Endgerät (Gerät) nutzen möchten, wird die App auf dem ersten Gerät deaktiviert.
- Bis zur Freischaltung der App auf dem neuen Gerät ist die App auf dem bisherigen mobilen Gerät noch aktiv. Erst ab der Freischaltung der App auf dem neuen Gerät wird die App auf dem alten Gerät deaktiviert.

Bei einem Gerätewechsel gehen Sie folgendermaßen vor 1. Installieren Sie VR-SecureGo auf dem Gerät, auf dem Sie die App zukünftig nutzen möchten.

- Laden Sie sich die App VR-SecureGo direkt aus dem Apple AppStore oder Google Play Store herunter.
- Öffnen Sie VR-SecureGo auf Ihrem Smartphone oder Tablet.
- Je nach Betriebssystem werden bei der Installation Ihre Zustimmung zum Empfang von Mitteilungen (Push-Nachricht) und der Zugriff auf die Kamera vorausgesetzt.

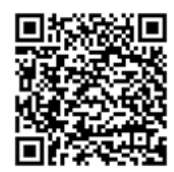

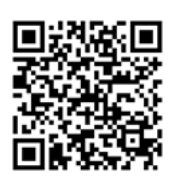

QR-Code Android

2. Öffnen Sie die App. Geben Sie die Bankleitzahl Ihrer Bank und Ihren VR-NetKey ein. Melden Sie sich mit Ihrer PIN an.

| j)                     | Anmelden |
|------------------------|----------|
| Volksbank Raiffeisenba | nk       |
| BLZ                    |          |
| VR-NetKey oder Alias   |          |
|                        |          |
|                        |          |
|                        |          |
|                        |          |
|                        |          |
|                        |          |

3. Legen Sie Ihr Anmeldekennwort für die App fest. Das Anmeldekennwort muss mindestens einen Großbuchstaben, einen Kleinbuchstaben und eine Ziffer enthalten und aus mindestens 8 Zeichen und maximal 20 Zeichen bestehen. Sonderzeichen sind erlaubt.

| Abbrechen      | Kennwort                             | Sichern        |
|----------------|--------------------------------------|----------------|
| Mit diesem K   | ennwort melden Sie<br>an der App an. | e sich künftig |
| Anmeldekenn    | wort                                 |                |
| •••••          |                                      | í              |
| Anmeldekenn    | wort wiederholen                     |                |
| •••••          |                                      |                |
|                |                                      |                |
| Kennwortstärke |                                      |                |
|                |                                      |                |
|                |                                      |                |

4. Registrieren Sie die App. Mit Tippen auf App Registrieren wird die sicherheitstechnische Bindung zwischen Ihrem Smartphone oder Tablet, der VR-SecureGo-App und Ihrem VR-NetKey hergestellt. Wenn Sie an dieser Stelle Abmelden wählen, bricht der Registrierungsprozess ab. Ihr Anmeldekennwort wird nicht gespeichert. Beim nächsten Aufruf der VR-SecureGo-App müssen Sie dann den gesamten Prozess wiederholen.

| Abmelden                                                                      | VR-SecureGo                                                                                                    | Û                                                                                              |
|-------------------------------------------------------------------------------|----------------------------------------------------------------------------------------------------|------------------------------------------------------------------------------------------------|
| Bankleitzahl<br>69968602                                                      |                                                                                                    | VR-NetKey<br>70186027                                                                          |
| Um das<br>nutzen zu l<br>Tippen Sie<br>Hinweis für<br>mobileTAN:<br>Sm@rt-TAN | TAN-Verfahren S<br>können, müssen<br>registrieren.<br>e dazu bitte auf o<br>App registrieren'<br>die Nutzung we<br>Verfahren:<br>ist nach Freisch<br>mehr nutzbar<br>I plus: ist nach Fr<br>weiterhin nutzba | ecureGo<br>Sie die App<br>den Button<br>".<br>iterer TAN-<br>altung nicht<br>reischaltung<br>r |
|                                                                               | App registrieren                                                                                                    |                                                                                                |

Sie erhalten folgenden Hinweis zur Bestätigung der erfolgreichen Registrierung.

Um einen Freischaltcode für VR-SecureGo zu bestellen, müssen Sie als nächstes Ihre Registrierung im Online-Banking bestätigen. Melden Sie sich dafür im browserbasierten Online-Banking Ihrer Volksbank Raiffeisenbank an. Unter Banking > Service > Online-Banking > TAN-Verwaltung wird Ihnen die zuvor registrierte VR-SecureGo-App angezeigt. Mit Klick auf Bestellen fordern Sie Ihren persönlichen Freischaltcode an.

| I AIN-Verv                                                             | valtuno                         | n           |                |                    |                                             |                                                                           |
|------------------------------------------------------------------------|---------------------------------|-------------|----------------|--------------------|---------------------------------------------|---------------------------------------------------------------------------|
|                                                                        | rancang                         | 9           |                |                    |                                             |                                                                           |
| Sm@rt-TAN pl                                                           | us                              |             |                |                    |                                             | Also all octors had                                                       |
| Sie haben sich noch nicht für das Sm@rt-TAN plus-Verfahren angemeldet? |                                 |             |                |                    | Aktuell & Wichtig                           |                                                                           |
| Mit dem Sm@rt-TAN                                                      | l plus-Verfahre                 | en haben    | Sie die Möglic | hkeit, eine TAN üb | er Ihre Chipkarte zu                        | > Aktuelles                                                               |
| erzeugen. Dafür ber                                                    | ötigen Sie ledi                 | iglich nocl | h einen TAÑ-G  | enerator, diesen e | rhalten Sie über uns.                       |                                                                           |
|                                                                        |                                 |             |                | Sm@rt-             | TAN plus anmelden                           |                                                                           |
| SecureGo TAN                                                           | Service                         |             |                |                    |                                             | Ihr Kontakt zu ur                                                         |
| App-Name Art                                                           | App-ID                          |             | Vom            | Status             | Aktionen                                    |                                                                           |
| Apple iPhone6,2<br>SecureGo-App                                        | HEFLRF8                         | 3B          | 15.07.2015     | registriert        | Bestellen                                   |                                                                           |
| mein iPhone<br>SecureGo-App                                            | C11I141                         | С           | 15.07.2015     | inaktiv            |                                             | SMA CO                                                                    |
| Apple iPhone6<br>SecureGo-App                                          | E9YNDREY                        |             | 15.07.2015 ir  | inaktiv            |                                             | 0123/12345-6789                                                           |
|                                                                        |                                 |             |                |                    |                                             | <ul> <li>&gt; Weitere Infos</li> <li>&gt; Mitteilung schreiben</li> </ul> |
| mobileTAN-Se                                                           | rvice                           |             |                |                    |                                             |                                                                           |
| Bezeichnung / Statu                                                    | IS                              | Telefor     | n-Nr.          | vom                | Aktion                                      |                                                                           |
| Telefon<br>aktiv für SMS-Empfa                                         | ng                              | 017X23      | X4X6X6         | 21.05.2015         | <ul> <li>Ändern</li> <li>Sperren</li> </ul> |                                                                           |
| Karl Kunde<br>abgemeldet                                               |                                 | 017X3)      | X1X1X9         | 24.08.2012         |                                             |                                                                           |
| RIAT Test 4.8<br>abgemeldet                                            |                                 | 017X23      | X4X6X6         | 23.08.2012         |                                             |                                                                           |
| TAN Informati                                                          | onon                            |             |                |                    |                                             |                                                                           |
|                                                                        | onen                            |             |                |                    |                                             |                                                                           |
|                                                                        | 1g:                             |             |                |                    |                                             |                                                                           |
| Letzter TAN-Vorga                                                      | 06.07.2015                      |             |                |                    |                                             |                                                                           |
| Am:                                                                    | 14-01-00                        |             |                |                    |                                             |                                                                           |
| Am:<br>Um:<br>mobileTAN:                                               | 14:01:38                        |             |                |                    |                                             |                                                                           |
| Am:                                                                    | 14:01:38                        |             |                |                    |                                             |                                                                           |
| Letzter TAN-Vorga<br>Am:<br>Um:<br>mobileTAN:<br>Status:               | 14:01:38<br>969123<br>verwendet |             |                |                    |                                             |                                                                           |

Das System erkennt den Gerätewechsel. Sie erhalten folgende Meldung:

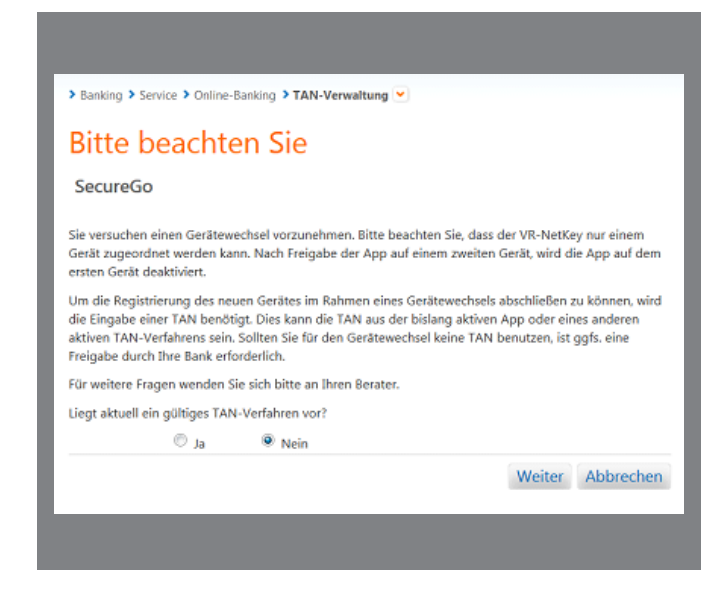

Wenn Sie die App auf dem vorherigen Gerät nicht nutzen können und das Sm@rt-TAN plus-Verfahren als zusätzliches TAN-Verfahren nicht für Sie freigeschaltet ist, beantworten Sie die Frage "Liegt aktuell ein gültiges TAN-Verfahren vor?" mit nein. In diesem Fall muss Ihre Volksbank Raiffeisenbank die Freischaltcode-Bestellung veranlassen. Nehmen Sie dafür mit Ihrer Bank Kontakt auf.

- Als nächstes sehen Sie die Preise f
  ür VR-SecureGo.
- Sie haben die Möglichkeit, die App-Bezeichnung zu ändern.
- Sie müssen die Sonderbedingungen herunterladen und akzeptieren.

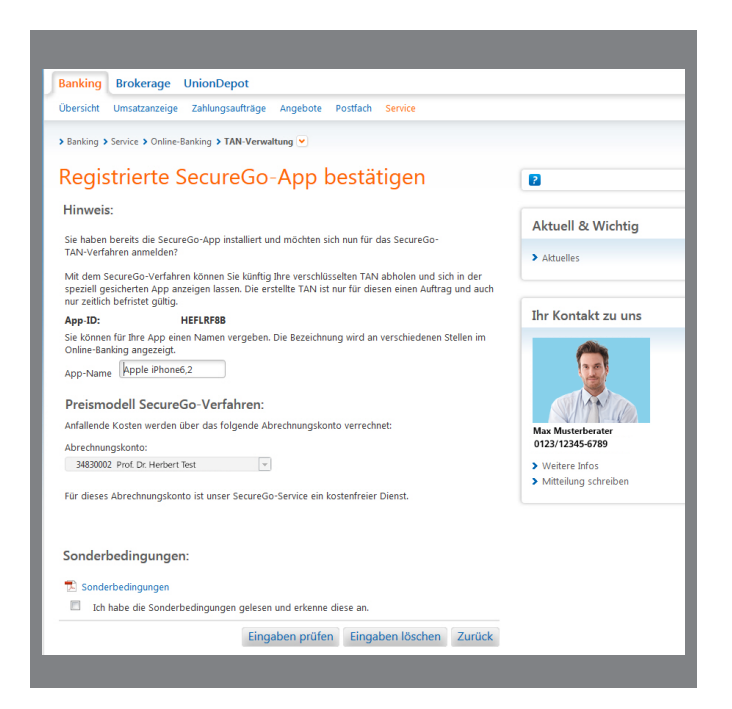

- Ihren persönlichen Freischaltcode erhalten Sie per Post. Geben Sie den Freischaltcode in der VR-SecureGo-App ein. Sie können ihn scannen oder manuell eingeben. Hinweis für Nutzer von iOS: Der Scan funktioniert nur, wenn Sie der VR-SecureGo-App Zugriff auf Ihre Kamera erlaubt haben.
- Hinweis: Schalten Sie die App innerhalb von 40 Tagen frei. Nach Ablauf dieser 40 Tage, wird die Registrierung gelöscht.

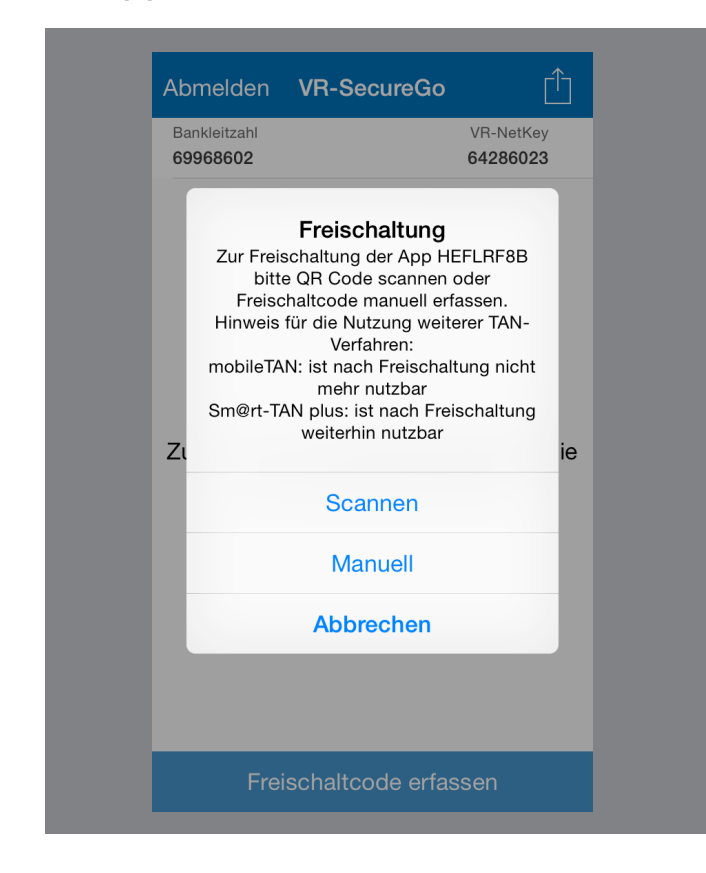

Nach erfolgreicher Freischaltung erhalten Sie die folgende Meldung in der App:

| eGo:<br>CT TEST TEST TEST |       |
|---------------------------|-------|
| 64286023                  |       |
| Prof. Karl Horn           |       |
| 90                        |       |
| E11075 00000000           | 445 B |
| Aktiviere                 | App   |
|                           |       |
|                           |       |
|                           |       |
| 0440948500                |       |
| JjLV8jeC                  |       |
| HEFLRF8B                  |       |
|                           |       |

Ab sofort ist die VR-SecureGo-App auf Ihrem vorherigen mobilen Endgerät deaktiviert und kann nicht mehr genutzt werden.

| •••••• o2-de 🗢 13:06 69 % ■                                                                                                   | D  |
|----------------------------------------------------------------------------------------------------|----|
| Abmelden VR-SecureGo 🏳 庵 🗋                                                                                                    |    |
| Bank Zahl<br>69968 02<br>das Kontextmer                                                                                       | νü |
| Zum<br>Abmelden<br>hier tippen                                                                                                |    |
| <b>Hinweis</b><br>Die Freischaltung war erfolgreich. Das<br>TAN-Verfahren SecureGo steht Ihnen<br>jetzt zur Verfügung.        |    |
| ОК                                                                                                    |    |
| TAN Aktionen:<br>TAN direkt an VR-Banking<br>App übertragen<br>oder TAN Anzeige<br>aktualisieren<br>TAN Anzeige aktualisieren |    |
|                                                                                                    |    |